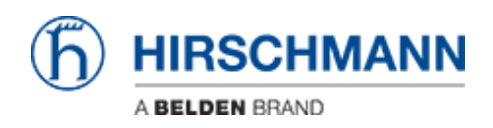

Wissensdatenbank > Produkte > HiSecOS > Firewall Learning Mode (FLM)

Firewall Learning Mode (FLM) Christoph Strauss - 2021-04-27 - HiSecOS

In dieser Lektion wird beschrieben, wie Sie den Firewall-Learning-Mode auf HiSecOS-Geräten ab Version 04.0.00 verwenden

Einschränkungen:

- Nur Router-Schnittstellen (L3 FW)
- Max. 4 Interfaces wählbar (min. 2)

#### Voraussetzungen:

- EAGLE arbeitet im Router-Modus
- Es sind zwei oder mehr Router-Schnittstellen an physischen oder logischen Schnittstellen konfiguriert

#### FLM aktivieren

| Navigation 4 |                         |                      |       |                        |                     |                   |     |
|--------------|-------------------------|----------------------|-------|------------------------|---------------------|-------------------|-----|
| 3            | 🕹 💽 P 293 🕕             | Firewall Learning Mo | de    |                        |                     |                   |     |
| Filter.      | ~ X                     | Configuration        | Rules |                        |                     |                   |     |
| - 😥          | Basic Settings          | Operation 1          |       |                        |                     |                   |     |
|              | System                  | ⊙ on ⊖ off           |       |                        |                     |                   |     |
|              | - Network               | Information          |       |                        |                     |                   |     |
|              | Software                | Status               | off   | Additional information | none                | learning data [%] | 100 |
|              | Load/Save               | Information          | none  | Learned entries        | 0                   |                   |     |
|              | External Memory         | Configuration        |       |                        |                     |                   |     |
|              | Port                    | Available Interface  | s     |                        | Selected Interfaces |                   |     |
|              | Restart                 | 1/1 1/2              |       |                        | 2                   |                   |     |
| 0            | Time                    |                      |       |                        |                     |                   |     |
| Ū            | Device Security         |                      |       |                        |                     |                   |     |
| A            | Network Security        |                      |       |                        |                     |                   |     |
|              | Overview                | Start Stop Continu   | Clear |                        |                     |                   |     |
|              | RADIUS                  |                      |       |                        |                     |                   |     |
|              | Packet Filter           |                      |       |                        |                     |                   |     |
|              | L Routed Firewall Mode  |                      |       |                        |                     |                   |     |
|              | Global                  |                      |       |                        |                     |                   |     |
|              | FLM                     |                      |       |                        |                     |                   |     |
|              | Rule                    |                      |       |                        |                     |                   |     |
|              | Assignment              |                      |       |                        |                     |                   |     |
|              | Overview                |                      |       |                        |                     |                   |     |
|              | - DPI                   |                      |       |                        | _                   |                   |     |
|              | - DoS                   |                      |       |                        |                     |                   |     |
|              | ACL                     |                      |       |                        |                     |                   | (?) |
| 20           | Virtual Private Network |                      |       |                        |                     |                   |     |

Navigieren Sie zum FLM-Dialog (Network Security - Packet Filter - Routed Firewall Mode - FLM)

1. Stellen Sie im Frame 'Operation' das Optionsfeld auf "On"

2. Klicken Sie unten auf der Seite auf die Schaltfläche "Write", um die Änderung auf das Gerät zu schreiben

## Interfaces auswählen

|               |                |                        |                         |          |                   | (ĥ  | HIRSCHMANN |
|---------------|----------------|------------------------|-------------------------|----------|-------------------|-----|------------|
| Firewall Lear | ming Mode      |                        |                         |          |                   |     |            |
| Config        | guration Rules |                        |                         |          |                   |     |            |
| Operation     | ~              |                        |                         |          |                   |     |            |
| 0 0h 0 0      | π              |                        |                         |          |                   |     |            |
| Information   | 1              |                        |                         |          |                   |     |            |
| Status        | off            | Additional information | none                    |          | learning data [%] | 100 |            |
| Information   | none           | Learned entries        | 0                       |          |                   |     |            |
| Configurati   | on             |                        |                         |          |                   |     |            |
| Available In  | nterfaces      |                        | Selected In             | terfaces |                   |     |            |
| 1/1<br>1/2    |                |                        | 8                       |          |                   |     |            |
|               |                |                        | Add Select              | ced      |                   |     |            |
|               |                |                        | 2                       |          |                   |     |            |
|               |                |                        | -                       |          |                   |     |            |
| Start Stop    | Continue Clear |                        |                         |          |                   |     |            |
|               |                |                        |                         |          |                   |     |            |
|               |                |                        |                         |          |                   |     |            |
|               |                |                        |                         |          |                   |     |            |
|               |                |                        |                         |          |                   |     |            |
|               |                |                        |                         |          |                   |     |            |
|               |                |                        |                         |          |                   |     |            |
|               |                |                        |                         |          |                   |     |            |
|               |                |                        |                         |          |                   |     |            |
|               |                |                        |                         |          |                   |     |            |
|               |                |                        |                         |          |                   |     |            |
|               |                |                        | <ul> <li>✓ 3</li> </ul> |          |                   |     | (?)        |

Wählen Sie mindestens zwei Interfaces aus den Available Interfaces aus, indem Sie sie markieren und drücken Sie die Pfeiltaste nach rechts.

- 1. Markieren Sie die Einträge der Available Interfaces (Sie können mit UMSCHALT oder STRG mehrere auswählen)
- 2. Drücken Sie die Pfeiltaste, um die Interfaces in die Selected Interfaces Spalte zu verschieben

## Start learning

| Firewa | II Learning Mo  | de       |                        |              |                     |                                      |     |  |
|--------|-----------------|----------|------------------------|--------------|---------------------|--------------------------------------|-----|--|
|        | Configuration   | Rules    |                        |              |                     |                                      |     |  |
| Opera  | ition           |          |                        |              |                     |                                      |     |  |
| ⊙ On   | ⊖ off           |          |                        |              |                     |                                      |     |  |
| Inform | nation          |          |                        |              |                     |                                      |     |  |
| Status |                 | learning | Additional information | rmation none |                     | Free memory for<br>learning data [%] | 100 |  |
| Inform | ation           | normal   | Learned entries        | 0            |                     |                                      |     |  |
| Config | guration        |          |                        |              |                     |                                      |     |  |
| Avail  | able Interfaces |          |                        |              | Selected Interfaces |                                      |     |  |
|        |                 |          |                        | 0            | 1/1<br>1/2          |                                      |     |  |
| Start  | Stop Continu    | Gear     |                        |              |                     |                                      |     |  |

Drücken Sie die 'Start'-Taste, um die Lernphase zu starten.

Der Status ändert sich in 'learning'

Generieren Sie Datenverkehr über die Firewall und laden Sie die Seite neu. Der Zähler für gelernte Einträge wird erhöht.

## Stop Learning

| Firewall Learning Mod    | e                    |                        |               | <b>(h</b> ) | HIRSCHM                              | IANN |
|--------------------------|----------------------|------------------------|---------------|-------------|--------------------------------------|------|
| Configuration            | Rules                |                        |               |             |                                      |      |
| Operation                |                      |                        |               |             |                                      |      |
| ⊙ On ⊖ Off               | -                    |                        |               |             |                                      |      |
| Information              |                      |                        |               |             |                                      |      |
| Status                   | stopped-data-present | Additional information | one           |             | Free memory for<br>learning data [%] | 100  |
| Information              | normal               | Learned entries 5      |               |             |                                      |      |
| Configuration            |                      |                        |               |             |                                      |      |
| Available Interfaces     |                      | Selecte                | ed Interfaces |             |                                      |      |
|                          |                      | ▶ 1/1<br>▼ 1/2         |               |             |                                      |      |
| 2<br>Start Stop Continue | Clear                |                        |               |             |                                      |      |

- 1. Laden Sie die Seite neu und überprüfen Sie den Zähler "Gelernte Einträge"
- 2. Stoppen Sie das Lernen durch Drücken der Taste 'Stop' der Status ändert sich in 'stopped-data-present'
- 3. Wechseln Sie auf den Tab Rules' um die erlernten Firewall-Regeln zu überprüfen

### FLM - Rules Tab

| Fire | ewall Learning  | Mode                    |           |                     |                      |                     |       |         |                 |                |          | $\hat{\mathbf{h}}$ | HIRSCHMANI | N        |
|------|-----------------|-------------------------|-----------|---------------------|----------------------|---------------------|-------|---------|-----------------|----------------|----------|--------------------|------------|----------|
|      | Configurati     | on Rules                |           |                     |                      |                     |       |         |                 |                |          |                    |            |          |
| Le   | arned entries   |                         |           |                     |                      |                     |       |         |                 |                |          |                    |            |          |
|      | Source Addres   | s Destinatio<br>Address | on E      | Destination<br>Port | Ingress<br>Interface | Egress<br>Interface | Proto | col     | First<br>Occure | Create         |          |                    |            |          |
|      | 172.16.18.143   | 172.16.24               | .105 4    | 43                  | 1/1                  | 1/2                 | tcp   |         | Jan 11,         | Edit           |          |                    |            |          |
|      | 172.16.18.143   | 172.16.24               | .205 2    | Service a           | ction                |                     | >     |         | Jan 11,         | Delete         |          |                    | 1          |          |
|      | 172.16.18.143   | 172.16.24               | .105 2    | Source addre        | ess: 172.16.18       | 0/24                | -     |         | Jan 11,         | Connections by | Rule Set | 0/5                |            |          |
|      | 172.16.18.143   | 172.16.24               | .105 5    | Destination         | 172.16.24            | 105                 | >     |         | Jan 11,         | Connections by |          | 0/5                |            |          |
| <    | 172.16.18.143   | 172.16.24               | .105 2    | address:            | 443                  |                     | >     |         | Jan 11,         | Selection      |          |                    | 1          |          |
|      |                 |                         |           | port:               | 115                  |                     |       |         |                 |                |          |                    |            |          |
|      |                 |                         |           | Protocol:           | tcp                  | ~                   |       |         |                 |                |          |                    |            |          |
|      |                 |                         |           | Rule index:         | 1                    |                     |       |         |                 |                |          |                    |            |          |
| Pa   | cketfilter Rule | s                       |           | Action:             | accept               | -                   |       |         |                 |                |          |                    |            | _        |
|      | Pule index      | Source                  | Destinati | Description         | HTTPS                | -                   | _     | Descrit | ation           | Ingress        | Activo   |                    |            |          |
|      | Itule Index     | address                 | address   | Ingress             | 1/1                  |                     |       | Descri  | 50011           | Interface      | Active   |                    |            |          |
|      |                 |                         |           | Interface:          | 1/2                  |                     |       |         |                 |                |          |                    |            |          |
|      |                 |                         |           |                     |                      |                     |       |         |                 |                |          |                    |            |          |
|      |                 |                         |           |                     |                      |                     |       |         |                 |                |          |                    |            |          |
|      |                 |                         |           |                     |                      | OK Cance            | 9     |         |                 |                |          |                    |            |          |
|      |                 |                         |           | _                   |                      |                     |       |         |                 |                |          |                    |            |          |
|      |                 |                         |           |                     |                      |                     |       |         |                 |                |          |                    |            |          |
|      |                 |                         |           |                     |                      |                     |       |         |                 |                |          |                    |            |          |
|      |                 |                         |           |                     |                      |                     |       |         |                 |                |          |                    |            |          |
|      |                 |                         |           |                     |                      |                     |       |         |                 |                |          |                    |            |          |
|      |                 |                         |           |                     |                      |                     |       |         |                 |                |          |                    |            |          |
|      |                 |                         |           |                     |                      |                     | 2     |         |                 |                |          |                    |            | <i>D</i> |

Auf der Registerkarte FLM-Regeln sehen Sie die gelernten Einträge sowie die konfigurierten Paketfilterregeln.

Markieren Sie einen der gelernten Einträge und klicken Sie rechts auf die Schaltfläche "Create" um eine Filterregel zu erstellen.

Im Popup-Fenster können Sie die Regel ändern und eine Beschreibung hinzufügen bevor Sie die Regel erstellen.

Wiederholen Sie diese Schritte, bis der gesamte gewünschte Datenverkehr von einer Regel abgedeckt ist, und klicken Sie dann auf die Schaltfläche "Write" unten auf der Seite.

Packet Filter Rules

| Navigation | n 📢                                                                               | T  |                 |              |                |                        |          |             |             |            |        |     | æ.    |                      |        |
|------------|-----------------------------------------------------------------------------------|----|-----------------|--------------|----------------|------------------------|----------|-------------|-------------|------------|--------|-----|-------|----------------------|--------|
| 24         | Q P 299 III                                                                       | Pa | icket Filter Ri | ule          |                |                        |          |             |             |            |        |     | (h) F | IIRSCH               | MANN   |
| Filter     | ~ X                                                                               |    | Rule index      | Description  | Source address | Destination<br>address | Protocol | Source port | Destination | Parameters | Action | Log | Trap  | DPI profile<br>index | Active |
| 🔗 Basi     | c Settings                                                                        |    | 1               | HTTPS (FLM)  | 172.16.18.0/24 | 172.16.24.105          | tcp      | any         | 443         | none       | accept | 0   |       | 0                    | R      |
| 🕝 Time     |                                                                                   |    | 2               | SSH [FLM]    | 172.16.18.143  | 172.16.24.0/24         | tcp      | any         | 22          | none       | accept | 0   |       | 0                    |        |
| Devi       | ice Security                                                                      |    | 3               | TELNET [FLM] | 172.16.18.143  | 172.16.24.0/24         | tcp      | any         | 23          | none       | accept |     |       | 0                    |        |
| æ.         | under Committee                                                                   |    | 4               | MODBUS [FLM] | 172.16.18.143  | 172.16.24.105          | tcp      | any         | 502         | none       | accept |     |       | 0                    |        |
|            | verview<br>ADIUS<br>acket Filter<br>Routed Firewall Mode<br>Global<br>FLM<br>Rule |    |                 |              |                |                        |          |             |             |            |        |     |       |                      |        |
|            | Assignment                                                                        |    |                 |              |                |                        |          |             |             |            |        |     |       |                      |        |
|            | Overview                                                                          |    |                 |              |                |                        |          |             |             |            |        |     |       |                      |        |
|            | PI                                                                                |    |                 |              |                |                        |          |             |             |            |        |     |       |                      |        |
| L .        | oS                                                                                |    |                 |              |                |                        |          |             |             |            |        |     |       |                      |        |

Navigieren Sie zu 'Network Security - Packet Filter - Routed Firewall Mode -Rules' um die erstellten Regeln zu überprüfen.

Wie Sie sehen, sind die Regeln bereits aktiviert.

# Packet Filter Assignment

|                                | Packet Filter Assignn | nent       |           |           |          |        |        |
|--------------------------------|-----------------------|------------|-----------|-----------|----------|--------|--------|
| Filter 👻 🗙                     | Information           |            |           |           |          |        |        |
| Rasic Settings                 | Assignments           | 4          |           |           |          |        |        |
|                                | Uncommitted changes   |            |           |           |          |        |        |
| Time                           | present               | 3          |           |           |          |        |        |
| Device Security                | Description           | Rule index | Interface | Direction | Priority | Active |        |
| Retwork Security               | HTTPS [FLM]           | 1          | 1/1       | ingress   | 1        |        |        |
| Overview                       | SSH [FLM]             | 2          | 1/1       | ingress   | 1        |        |        |
|                                | TELNET [FLM]          | 3          | 1/1       | ingress   | 1        | ≅      |        |
| L Packet Filter                | MODBUS [FLM]          | 4          | 1/1       | ingress   | 1        |        |        |
| Bouted Firewall Mode           |                       |            |           |           |          | 1      |        |
| dishal                         |                       |            |           |           |          |        |        |
| GIODAI                         |                       |            |           |           |          |        |        |
| FLM                            |                       |            |           |           |          |        |        |
| Rule                           |                       |            |           |           |          |        |        |
| Assignment                     |                       |            |           |           |          |        |        |
| Overview                       |                       |            |           |           |          |        |        |
|                                |                       |            |           |           |          |        |        |
| L <sub>DoS</sub>               |                       |            |           |           |          |        |        |
|                                |                       |            |           |           |          |        |        |
|                                |                       |            |           |           |          |        |        |
| C Virtual Private Network      |                       |            |           |           |          |        |        |
| Switching                      |                       |            |           |           |          |        |        |
| $^{T} \leftrightarrow$ Routing |                       |            |           |           |          |        |        |
| Diagnostics                    |                       |            |           |           | 2        |        |        |
| Advanced                       |                       |            |           |           |          |        |        |
| <b>2</b>                       |                       |            |           |           |          | _      | Commit |

Navigieren Sie zu 'Network Security - Packet Filter - Routed Firewall Mode -Assignment' um die Interface-Zuweisung der Regeln zu überprüfen. Die von FLM erstellten Regeln müssen in der Interface-Zuweisung noch aktiviert werden.

- 1. Aktivieren Sie das Flag 'aktive' für jeden Eintrag
- 2. Klicken Sie auf die Schaltfläche 'Write'
- 3. Uncommitted changes are present wird im Infomation-Frame angezeigt
- 4. Klicken Sie auf den kleinen Pfeil neben der "Hamburger"-Schaltfläche und wählen Sie 'Commit'

Hinweis: Durch 'Commit' werden die konfigurierten Paketfilterregeln aktiviert und die Firewall-State-Tabelle gelöscht. Bestehende Verbindungen müssen neu aufgebaut werden.